# Configuration du Linksys IP Phone SPA942 pour OVH

Pour accéder au menu de configuration, branchez le téléphone sur votre réseau et allez dans le menu : **Configuration** / **Réseau** pour obtenir l'IP locale attribuée au téléphone (*ex : 192.168.XXX.XXX*)

Dans un navigateur internet, entrez cette IP dans la barre d'adresse. Vous devriez accéder à l'interface de configuration de votre téléphone Linksys. Dans celle ci, cliquez sur le lien **Admin login** situé en haut à droite, puis cliquez sur **advanced** afin d'accéder au paramètres qui nous intéressent.

Voici les différents paramètres utilisables pour les lignes VOIP de chez OVH :

## Dans l'onglet System, section Optional Network Configuration :

- Primary NTP Server : fr.pool.ntp.org (il s'agit là d'un exemple de serveur NTP qui permet la mise à l'heure automatique du terminal)
- Secondary NTP Server : fr.pool.ntp.org

## Dans l'onglet SIP, section NAT Support Parameters :

- STUN enable : no
- STUN Test Enable : no

## Dans l'onglet SIP, section RTP Parameters :

- RTP Port Min : 30000
- RTP Port Max : 40000

## Dans l'onglet Regional, section Miscellaneous :

- Time Zone : GMT+01:00 (il s'agit du fuseau horaire, ici celui pour la France)
- Daylight Saving Time Rule : start=3/24/7/02:0:0;end=10/24/7/02:0:0;save=1 . Cette règle permettra au téléphone de passer à l'heure d'été du dernier dimanche de mars au dernier dimanche d'octobre.

Dans l'onglet "Phone", section General :

- Station Name: Le nom de station qui sera affiché sur le téléphone
- Voice Mail Number: le numéro de messagerie est 123 par défaut

# Dans l'onglet "Ext 1", section Call Feature Settings :

Voice Mail Server : mwi.voip.ovh.net

# Dans la section **Proxy and Registration** :

• Proxy : sip.ovh.fr (depuis octobre 2012, l'adresse du proxy est sip.ovh.fr et non plus sip.ovh.net)

# Use Outbound Proxy : YES

• Outbound Proxy : 91.121.129.20:5962

• Register Expires : 3600

Dans la section Subscriber Information :

- Display Name : Nom de la ligne (apparait lors de vos communications entre lignes OVH)
- User ID : l'userId fournit dans le mail reçu par OVH (en général le numéro de la ligne (00339XXX...))
- Password : Le mot de passe fournit avec la ligne (ou un autre si vous l'avez modifié)
- Use Auth ID : mettre à YES
- Auth ID : identique à User ID normalement (c'est à dire en général le numéro de la ligne (00339XXX...))

## Dans la section Audio Configuration :

- Preferred Codec : G711u
- Second Preferred Codec : G711a
- Third Preferred Codec : G729a

## Dans l'onglet Dial Plan :

• Dial Plan :

```
(0[1-9]xxxxxxx|3xxx|116xxx|10xx|16xx|15|17|18|112|115|11
9|7xx|123|**1|#33*xxx#|*33#)
```

• Emergency Number : 112

## Dans l'onglet **User** :

- Date Format : day/month
- Time Format : 24hr

From: https://www.abonnel.fr/ - notes informatique & technologie

Permanent link: https://www.abonnel.fr/informatique/technologie/ipphone/configurer\_l\_ip\_phone\_spa942\_pour\_ovh

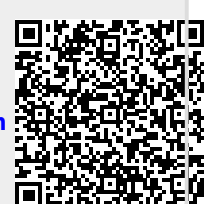

Last update: 2023/02/09 20:05